# ふじさわメールマガジン配信サービス

# 利用マニュアル

2013年12月改訂版

## 藤沢市役所 企画政策部 広報課

# もくじ

| 1 | ふじさわメールマガジン配信サービスの概要 ・・・・・・・・・・・・・・・・・・・・・・・・・・・・・・・・・・・・ | 1  |
|---|-----------------------------------------------------------|----|
| 2 | ご利用にあたっての注意 ・・・・・                                         | 1  |
| 3 | 登録方法 ••••••                                               | 2  |
| 4 | メールマガジンの追加 ・・・・・・・・・・・・・・・・・・・・・・・・・・・・・・・・・・・・           | 7  |
| 5 | 基本情報の設定 ・・・・・・・・・・・・・・・・・・・・・・・・・・・・                      | 9  |
|   | (1)配信情報一覧 ・・・・・・・・・・・・・・・・・・・・・・・・・・・・・                   | 10 |
|   | (2)個人設定 ・・・・・・・・・・・・・・・・・・・・・・・・・・・・・・・                   | 11 |
|   | パスワード等の変更 ・・・・・・・・・・・・・・・・・                               | 12 |
|   | 受信方法の設定 ・・・・・・・・・・・・・・・・・・・・・・                            | 12 |
|   | メールマガジンの配信停止 ・・・・・・・・・・・・・・・・・・・・・・・・・・・・・・・・・・・・         | 13 |
|   | パスワードを忘れた場合 ・・・・・・・・・・・・・・・・・・・・・・・・・・・・・・・・・・・・          | 14 |
| 6 | 地図をつかっての情報検索 ・・・・・・・・・・・・・・・・・・・・・・・・・・・・・・・・・・・・         | 15 |
| 7 | 退会(ふじさわメールマガジン配信サービス全てをやめる)・・・・・                          | 16 |

#### 1. ふじさわメールマガジン配信サービスの概要

ふじさわメールマガジン配信サービスは、利用登録をされた方へ藤沢市の行政情報を電子メールで、携帯電話やパソコンに配信するものです。

配信するメールマガジンは、複数のメールマガジンの中からご自身の気に入ったメ ールマガジンを選択して受信できます。

また、配信するメールマガジンの種類も今後順次増やしていきたいと考えています ので、ぜひ、利用者登録をお願いします。

### 2. ご利用にあたっての注意

- 1. 本サービスに登録いただく前に、必ず「ふじさわメールマガジン配信サービス利用 規約」をお読みになり、規約に同意のうえ利用を開始してください
- 2. 本サービスの利用は無料ですが、利用の際に発生する携帯電話等の通信料等は すべて利用者の負担となります。
- 3. 携帯電話にて利用いただく場合、利用者の電波状況によっては情報の発信に障 害が発生することがありますので、あらかじめご了承ください。
- 4. 本サービスの利用にあたって登録いただいたメールアドレス及びパスワードについては、利用者本人が責任を持って管理してください。

#### 3. 登録方法

#### 【携帯電話から QR コードで登録を行う場合】

1. お手持ちの携帯電話で右の QR コード(二次元バーコード) を読み取ってください。

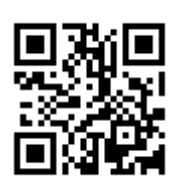

- 2. 読み取りが完了すると、次のふじさわメールマガジン配信サービス登録用アドレ スが表示されます。 mm@fuji-anshin.net
- メールアドレスが表示されましたら携帯電話の決定ボタンを押してください(以下この操作を「クリックする」という)。
- 4. 送信メールの宛先欄に自動的にメールアドレスが入力されますので、そのまま
   携帯電話の送信ボタンを押してください(件名・本文欄には何も入力しないでく ださい)。
- 5. しばらくすると、「利用者登録開始」のメールが届きます。
- メールを開くと「次のリンクをクリックして、利用者基本登録をはじめてください。」
   と表示されますので、携帯電話の方向ボタンを下に押し、リンク(httpで始まる文字列)の色が変わったらクリックしてください。
- 7. クリックするとインターネットに接続され「利用者基本登録していただくにあたって」の画面が表示されますので、内容をよく読んで「利用者基本登録にすすむ」 という文字列をクリックしてください。

→ 5ページの「利用者基本登録方法」へ

### 【QRコードが読めない携帯電話から登録を行う場合】

1. メール作成画面を開き、宛先欄に次のふじさわメールマガジン配信サービス登録用メールアドレスを入力してください。

#### <u>mm@fuji-anshin. net</u>

2. 件名、本文とも何も入力しないで「送信」ボタンをクリックし、メールを送信します。

3. しばらくすると、「利用者基本登録」のメールが届きます。

※メールが届かない場合、電子メールの受信制限が設定されていることが考えられます。メールの受信設定を確認していただき、<u>infmm@fuji-anshi</u> <u>n. net</u>からの電子メールを受信できるように設定した上で、最初から登録 をやり直してください。

設定の仕方が分からない方は、携帯電話の取扱説明書をご覧いただくか、 各携帯電話会社までお問い合わせください。

- 4. メールを開くと「次のリンクをクリックして、利用者基本登録をはじめてください。」 とありますので、携帯電話の方向ボタンを下に押し、リンク(http で始まる文字列) の色が変わったら、クリックしてください。
- 5. クリックすると、インターネットに接続され「利用者基本登録していただくにあたっ て」の画面が表示されますので、内容をよく読んで「利用者基本登録にすすむ」と いう文字列をクリックしてください。

→ 5ページの「利用者基本登録方法」へ

## 【パソコンから登録を行う場合】

1. メールソフトを起動させ、新規のメール作成画面を開き、宛先欄に次のふじさわメ ールマガジン配信サービス登録用メールアドレスを入力してください。

#### <u>mm@fuji-anshin. net</u>

2. 件名、本文とも何も入力しないで「送信」ボタンをクリックし、メールを送信します。

- 3. しばらくすると、「利用者基本登録開始」のメールが届きます。
- 4. メールを開くと「次のリンクをクリックして、利用者基本登録をはじめてください。」 と、表示されますので、リンク(http で始まる文字列)の色が変わったら、クリックし てください。
- 5. クリックするとインターネットに接続され「利用者基本登録していただくにあたっ て」の画面が表示されますので、内容をよく読んで「利用者基本登録にすすむ」と いう文字列をクリックしてください。

→ 5ページの「利用者基本登録方法」へ

## 【利用者基本登録方法】

| 1. 本サービスの登録手続き<br>について説明しています。<br>内容を良く読み、一番下の<br>「利用者基本登録にすす<br>む」という文字列をクリックし<br>てください。                                                                                                    | 2. 利用規約を読み、ご理解<br>の上で一番下の「同意す<br>る」をクリックしてください。<br>同意いただけない方はご利<br>用できません。                                                                                                    | 3. 表示されているご自身のメ<br>ールアドレスを確認して、パ<br>スワード(半角英数を8文字<br>以上)を入力してください。<br>確認のため2度入力し、配<br>信を希望するメールマガジ<br>ンにチェックして、最後に<br>「確認」を押してください。                                                                                                    |
|----------------------------------------------------------------------------------------------------|----------------------------------------------------------------------------------------------------|----------------------------------------------------------------------------------------------------|
| <ul> <li>●利用者基本登録していただくにあたって●</li> <li>ふじさわメールマガジン配信サービスへようこそ。</li> <li>これより当サービスの利用者</li> <li>基本登録を開始します。各ページの指示に従って手続きを進めてください。</li> <li>利用者基本登録が完了しますと、利用者は各情報の配信を受けられるようになります。</li> <li>利用者基本登録(こすすむ)</li> <li>4. 登録した情報を確認して「登録」をクリックしてください。</li> </ul> | <ul> <li>● *11</li> <li>◆利用規約への同意◆</li> <li>当サービスをご利用いただくに<br/>(は、次に記載された利用規<br/>約への同意が必要です。必ずすべてご確認いただき、内<br/>容をご理解の上、下の同意<br/>ボタンを押してください。</li> <li>ふじさわメールマガジン配信サービス利用規約</li> <li>利用規約を読む</li> <li>回意する同意しない</li> <li>5.「利用者基本登録完了」の<br/>画面が表示され、「利用者</li> <li>基本登録完了」のメールが<br/>届きます。</li> </ul> | <ul> <li>● *Tel</li> <li>◆利用者基本登録情報◆<br/>入力</li> <li>以下の情報をすべて入力し、最後に「確認」が少を押してください。</li> <li>● メールアトやス:<br/>fujisawa@so-net.ne.jp</li> <li>● パスワード:</li> <li>ログインの中に回ります。半角英数字を8<br/>文字以上入力してください。</li> <li>● パスワード:</li> <li>ログインの中に回ります。半角英数字を8<br/>文字以上入力してください。</li> <li>● パスワード:</li> <li>ログインの中に確認):</li> <li>確認のため再度入力してください。</li> <li>● パスワード(確認):</li> <li>確認のため再度入力してください。</li> <li>● パスワード(確認):</li> <li>● パスワード(確認):</li> <li>● おいしいふじさわ(たきが):</li> <li>● おいしいふじさわ(たきが):</li> <li>● おいしいふじさわ(こまの):</li> <li>● おいしいふじさわ(いきが):</li> <li>● おいしいふじさわ(いきが):</li> <li>● おいしいふじさわ(いきが):</li> <li>● おいしいふじさわ(いきが):</li> <li>● おいしいふじさわ(いきが):</li> <li>● おいしいふじさわ(いきが):</li> <li>● おいしいふじさわ(いきが):</li> <li>● おおおおおおおおおおおおおおおおおかい(いきか):</li> <li>● おおい(いさわ(いきか):</li> <li>● おおい(いさわ(いきか):</li> <li>● パンスクロ(いきか):</li> <li>● パンスクロ(いきか):</li> <li>● パンスクロ(いきか):</li> <li>● パンスクロ(いきか):</li> <li>● パンスクロ(いきか):</li> <li>● パンスクロ(いきか):</li> <li>● パンスクロ(いきか):</li> <li>● パンスクロ(いきか):</li> <li>● パンスクロ(いきか):</li> <li>● パンスクロ(いきか):</li> <li>● パンスクロ(いきか):</li> <li>● パンスクロ(いきか):</li> <li>● パンスクロ(いきか):</li> <li>● パンスクロ(いきか)</li></ul> |
| <ul> <li>***</li> <li>*利用者基本登録情報</li> <li>確認</li> <li>あなたが登録した情報は以下の通りです。よろしければ、「登録」ボタンを押してください。</li> <li>*/~ルアドレス:<br/>fujisawa@so-net.ne.jp</li> <li>パスワード:<br/>*******</li> <li>*ルマガー覧:<br/>広報ふじさわタイジェスト</li> <li>登録</li> <li>**の直す</li> </ul>            | <ul> <li>■ *祉</li> <li>◆利用者基本登録</li> <li>デ了</li> <li>利用者基本登録を受け付けました。</li> <li>しばらくすると利用者基本登録を受け付けました。</li> <li>しばらくすると利用者基本登録をですのメールが送信されます。</li> <li>しばらく待ってもメールが届かない場合は、携帯電話の受信制限設定を確認し、お手数ですが、再度登録をやり直してください。どうしても解決できない場合は、</li> <li>■ askmm@fuji=anshin.net</li> <li>までお問い合わせください。</li> </ul> | ら、特に間知したい記事など要約して<br>月2回お知らせします<br>日ふじさわ防炎ナビ%防災気象情報<br>天気予報、気象庁警報、注意報、防災<br>情報などを配信します。<br>日ふじでんニュース<br>藤沢市市民電子会議室のホットな話題<br>を月2回お聞けします<br>日防犯対策システム<br>不審者情報などの配信や、SOSメール<br>が利用できます。<br>日曜日、夜間などの急患診療<br>し、日曜日、夜間などの急患診療について、毎週金曜日に当番病院の最新情<br>報をお聞けします。<br>日曜日、夜間などの急患診療について、毎週金曜日に当番病院の最新情<br>報をお問けします。<br>日曜日、夜間などの急患診療について、毎週金曜日に当番病院の最新情<br>報をお問けします。<br>日曜日、夜間などの急患診療について、毎週金曜日に当番病院の最新情<br>報をお知らせします。<br>日曜康ブビルに関する事業のご紹介や成<br>人検診の受け方、流行している病気の<br>情報や健康一日メモなど健康に関する<br>情報をお知らせします。                                                                                                    |

| 6.「利用者基本登録が完了しました。」と                   | 7. 「ふじさわメールマガジン配信サービストッ                         |
|----------------------------------------|-------------------------------------------------|
| メールが届いたら、リンク(http で始まる文                | プ」が表示されます。次にアクセス(接続)                            |
| 字列)をクリックしてください。                        | できるようにこの画面を、 <b>必ずブックマーク</b>                    |
|                                        | (お気に入り)に登録してください。携帯電                            |
|                                        | 話のブックマークへの登録については、そ                             |
|                                        | れぞれの取扱説明書をご覧ください。                               |
|                                        |                                                 |
|                                        | (III) * <b>T</b> il                             |
| 利用者基本登録が完了しまし                          | ふじさわメールマガジン配信サー                                 |
| た。次のリンクをクリックする                         | ビス<br><b>グトップページ<i>体</i></b>                    |
| と、ふしさわメールマカシン町<br>信サービュのトップページが売り      | ようこそ ふじさわメールマガジ                                 |
| 示されます。                                 |                                                 |
|                                        | ■ <u>クロス豊</u> 好<br>利用するサービスを選択                  |
| https://fuji-anshin.net/mm/            | できます。                                           |
| UID=27126&SESSIONID=                   | ▲ <u>広報ふしさわタ 47 ±人下</u><br>広報ふじさわに掲載さ           |
| b6757645bbf4100a                       | れた記事の中から、特                                      |
| ページが表示されたら、すぐに                         | (に周知したい記事など)<br>亜約して日々同お知ら                      |
| しつジマージ(の気に入りに宣<br>録)されることをお勧めします。      | せします                                            |
|                                        | ■地図 たけ マルまわなける                                  |
| ふじさわメールマガジン配信                          | 地図を使って情報を快い<br>索できます。                           |
| リービスから日動光信はれています。                      | <b>四</b> 退会                                     |
| なお、このメールに直接返信し                         | いしごわメールマカンン増出<br>信サービスから、現金でき                   |
| てもお返事できません。このメ                         |                                                 |
| ールに関するの同い合わせ<br>は、askmmのfuijanshin pet | ■ <u>ご利用規約</u><br>当日1月20日日1月20日                 |
| までお願いします。                              | す。必ずお読みくださ                                      |
|                                        |                                                 |
| ふしるわメールマカシノ的語                          | <u> らしい言わせ</u><br>当サービスに関するお問                   |
| https://fuji-anshin.net/mm/            | い合わせは <mark>堅<u>こちら</u>ま</mark>                 |
|                                        | で。                                              |
|                                        |                                                 |
|                                        | 2月出・藤沢市 広報理                                     |
|                                        | 12-15-1782/11-22-1764<br>登録用QRコードは <u>こちら</u> 。 |
|                                        | <b>蜀</b> 0466-25-1111(代表)<br>第2世時間 0200-11200   |
|                                        | 文17]时间  830~17:00                               |
|                                        |                                                 |

※利用者基本登録情報入力の際に必ず「メルマガー覧」で受信したいメールマガジン

を選択してください。

※防犯情報や子育て支援のメールマガジンを選択すると、追加情報の登録が必要な

ため、登録用メールが送られてきます。それぞれ基本登録をしてください。

## 4. メールマガジンの追加

ブックマーク(お気に入り)から接続すると「ふじさわメールマガジン配信サービストップページ」が表示されます。

| 1.「 <b>サービス登録」</b> をクリックします。              | 2. 追加登録(受信)したいメールマガジ           |
|-------------------------------------------|--------------------------------|
|                                           | ンをチェックして、「 <b>設定」</b> を押して     |
|                                           | ください。                          |
|                                           |                                |
|                                           |                                |
| ふじざわメールマガジン酉11言サー<br>ビス                   | ₫サ−ヒ`ス登録●                      |
| <b>グトッフ<sup>™</sup>へ</b> *ージ <sup>™</sup> | ■防犯対策システム<br>不完美/時期などの配信や      |
| ようこそ ふじさわメールマガジ                           | SOSメールが利用できます。                 |
| 1サービス登録                                   | ■子育Cメールふしさわ<br>子育てに関する情報や、予防   |
| 利用するサービスを選択できます。                          | 接種の薬内なとを配信しま<br>す。             |
| Z広報ふじさわダイジェスト                             | ■ 藤沢市議会のお知らせ<br>本会議、常任委員会、特別委  |
| 広報ふじさわに掲載さ<br>わた記事の中から、特                  | 員会等の日程をお知らせしま<br>す。            |
| に周知したい記事など                                | 広報ふじさわダイジェスト<br>広報ふじさわに掲載された記  |
| 要約して月2回お知ら<br>サレます                        | 事の中から、特に周知したい<br>記事など要約して目の同時知 |
|                                           |                                |
| 地図を使って情報を検<br>                            | ■おいしいふしこう産週信<br>本市の地産地消毒業の紹介   |
|                                           | を中心に、方瀬漁港の朝市情報や市内農業・水産業に関す     |
| ふじさわメールマガジン配<br>信サービスから退会でき               | る新者情報を月1回配信しま<br>す。            |
| ます。                                       | ■ ふじさわ防災ナビ~防災気象情報              |
| <u>国ご利用規約</u><br>当サービスの利用相約で              | 天気予報、気象庁警報、注意<br>報、防災情報などを配信しま |
| す。必ずお読みくださ                                |                                |
| い。                                        |                                |
| 当サービスに関するお問                               | 流行して成人物語の受け方、<br>流行している病気の情報や健 |
| い合わせは <u>単らら</u> ま<br>で、                  | 康一口メモなと健康に関する<br>情報をお知らせします。   |
| 回対応機種一覧                                   | ■ ふじでんニュース<br>藤沢市市民電子会議室のホ     |
|                                           | ットな話題を月2回お届けしま<br>す            |
| 提供:藤沢市 広報課                                | ☑休日・夜間などの急患診療<br>土、日曜日、夜間などの急患 |
| 登球用QRコートは <u>こちら</u> 。                    | 診療について、毎週金曜日に<br>当療病院の最新情報なお届  |
| 受付時間 8:30~17:00                           | けします。                          |
|                                           | 設定                             |
|                                           | <br><u>戻る</u>                  |
|                                           |                                |

※防犯情報や子育て支援のメールマガジンを選択すると、追加情報の登録が必要な

ため、登録用メールが送られてきます。それぞれ基本登録をしてください。

| 4. しばらくすると、「メ<br>ールマガジン登録確<br>認メール」が届きま<br>す。本文の URL(http<br>で始まる文字列)をク<br>リックしてログイン(接<br>続)してください。                                                                                                    | 5.「 <b>登録しました。」</b> と表示<br>されます。 | <ol> <li>ふじさわメールマガジン<br/>配信サービスのトップ<br/>ページに、チェックした<br/>メールマガジンが追加<br/>されます。</li> </ol> |
|----------------------------------------------------------------------------------------------------|----------------------------------|-----------------------------------------------------------------------------------------|
| <ul> <li>■ *山</li> <li>休日・夜間などの急患診療メ<br/>ールマガジン登録確認メー<br/>ルです。</li> <li>登録を行うには、以下の URL</li> <li>にアクセスして、登録確認を</li> <li>行ってください。</li> <li>https://fuii-anshin.net/mm</li> <li>/senvlet/RegistrationServi</li> <li>ce?OP=ADDMAG&amp;UID=271</li> <li>26&amp;MAGID=14&amp;KEY=b3247</li> <li>1126fda8d51</li> <li>このメールはふじさわメール</li> <li>マガジン配信サービスから自</li> <li>動発信されています。</li> <li>なお、このメールに直接返信</li> <li>してもお返事できません。こ</li> <li>のメールに関するお問い合わ</li> <li>せは、askmm@fuji-anshin.net</li> <li>までお願いします。</li> <li>ふじさわメールマガジン配信</li> <li>ホービス</li> <li>https://fuji-anshin.net/mm/</li> </ul> | ■*1                              | <ul> <li>・・・・・・・・・・・・・・・・・・・・・・・・・・・・・・・・・・・・</li></ul>                                 |

## 5. 基本情報の設定

個人設定や各メールマガジンの受信方法の設定や、配信停止などができます。「ふ じさわメールマガジン配信サービストップページ」から設定するメールマガジンを選 択してください。

(広報ふじさわダイジェストを選択した場合)

| ■ * <b>11</b><br>広報ふじさわダイジェスト<br><b>◇トップページ</b> ダ                                                                                                    | 1. | 配信情報一覧<br>過去に配信されたメールマガジンを見ることができま<br>す。                                         |
|----------------------------------------------------------------------------------------------------|----|----------------------------------------------------------------------------------|
| <ol> <li>1</li> <li>1</li></ol> | 2. | 個人設定<br>パスワードの変更や受信時間の設定、メールマガジンの<br>配信停止、ふじさわメールマガジン配信サービス全体か<br>らの退会(廃止)ができます。 |
| ム見望<br>集、受信時間の設定、<br>配信停止ができます。<br>地図<br>地図を使って情報を検<br>索できます。                                                                                                    | 3. | 地図<br>施設や住所を検索し、その周辺地図を表示することが<br>できます。                                          |
| ・ビス   ふじさわメールマガジン配信サ   ・ビス   ふじさわメールマガジン配   信サービスのトップページ を表示します。                                                                                                    | 4. | ふじさわメールマガジン配信サービス<br>メールマガジン配信サービスのトップページに戻ります。                                  |
| <ul> <li>S■お問い合わせ</li> <li>当サービスに関するお問</li> <li>い合わせは■<u>こちら</u>ま</li> <li>で。</li> <li>四<u>対応機種一覧</u></li> </ul>                                                                                                    |    |                                                                                  |
| 提供:藤沢市 広報課<br>圖0466-25-1111(代表)<br>受付時間:9:00~17:00                                                                                                    |    |                                                                                  |

## 1. 配信情報一覧

過去に配信された情報を見ることができます。

| 1. 配信日時と、タイトル、本<br>文に含まれる文字とで絞り<br>込むことができます。<br>すべてを対象にする場合<br>は、「表示」ボタンをクリック<br>します。                                                                                                    | 2. タイトルの一覧が表示さ<br>れ、タイトルをクリックする<br>と、その記事の詳細が表示<br>されます。                                                                                                    | 3. 位置情報や写真が添付さ<br>れている場合は、リンクが<br>表示されますので、リンクを<br>クリックすると、位置情報や<br>写真が見られます。                                                                                                    |
|----------------------------------------------------------------------------------------------------|----------------------------------------------------------------------------------------------------|----------------------------------------------------------------------------------------------------|
| <ul> <li>■ * II</li> <li>広報ふじさわダイジェスト<br/>◆条件指定 </li> <li>● 条件を指定して、下の「表示」ボタンを押してください。</li> <li>● 配信日時:</li> <li>2013 、年4 、月1 、日</li> <li>以降</li> <li>(1)</li> <li>(1)&lt;</li></ul> | <ul> <li>■ *11</li> <li>広報ふじさわダイジェスト</li> <li>◆配信情報一覧</li> <li>1-5/5件目表示</li> <li>06月10日 11時00分頃</li> <li>☆広報ふじさわダイジェスト</li> <li>2013年6月10日号 NO.107</li> <li>☆</li> <li>05月25日 11時39分頃</li> <li>☆広報ふじさわダイジェスト</li> <li>2013年5月25日号 NO.106</li> <li>☆</li> <li>05月10日 11時43分頃</li> <li>☆広報ふじさわダイジェスト</li> <li>2013年5月10日号 NO.105</li> <li>☆</li> <li>04月25日 09時49分頃</li> <li>☆広報ふじさわダイジェスト</li> <li>2013年4月25日号 NO.104</li> <li>☆</li> <li>04月10日 16時04分頃</li> <li>☆広報ふじさわダイジェスト</li> <li>2013年4月10日号 NO.103</li> <li>☆</li> <li>1-5/5件目表示</li> </ul> | <ul> <li>□□ *11</li> <li>広報ふじさわダイジェスト</li> <li>*配信情報詳細</li> <li>1/5(件目表示</li> <li>*九の記事〉</li> <li>発信日時: 13年06月10日(月) 118号00<br/>分頃</li> <li>件名: ☆広報ふじさわダイジェスト</li> <li>2013年6月10日号 No.107☆</li> <li>*末ご:</li> <li>☆広報ふじさわダイジェスト</li> <li>2013年6月10日号 No.107☆</li> <li>*スマートフォンの方はこちらから詳細<br/>をご覧ください)</li> <li>http://www.city.fujisawa.kanagawa.jp/ko<br/>es130610/</li> <li>ご覧ください)</li> <li>http://www.city.fujisawa.kanagawa.jp/ko<br/>es130610/</li> <li>ご覧ください)</li> <li>http://www.city.fujisawa.kanagawa.jp/ko<br/>es130610/</li> <li>ご覧ください)</li> <li>http://www.city.fujisawa.kanagawa.jp/ko<br/>es130610/</li> <li>ご覧ください)</li> <li>ためにて、定ちたちた若者の健やかな育成<br/>のためにこ<br/>市では、「愛と信頼にあふれ子どもが<br/>健やかいこうできこもりなどの問<br/>弱の深刻化を変見すて「ふじさわ子ども・<br/>若者計画2014」を策定しました。今後も<br/>子ども・若者の健やかな育成を支援しています。ま<br/>た、近年の二・ト・ひきごさわなども・<br/>若者計画2014」を策定しました。今後も<br/>子ども・若者の健やかな育成を支援していきます。</li> <li>たびよりを見つてうびにさわ子ども・<br/>若者が助きのです。「自分の信<br/>むまちをきれいにこちとい。気持ちのいい」<br/>まちていといいにしいとい。気持ちのいい」<br/>まちにさわいの制度を利用しませんか<br/>、そしたいしという思いを持つ方の環<br/>境美化活動に支援を行っています。お<br/>住まいの地域の環境美化のため、美化<br/>ネットふじさわの制度を利用しませんか<br/>。⇒1面</li> <li>生涯学習大学~「藤沢再考」から「ふ<br/>じさわみ最き!」へ<br/>生涯学習大学~「藤沢再考」から「ふ<br/>じさわる聴」!へ<br/>生涯学習大学~「藤沢再考」から「ふ<br/>においる聴<br/>パブくいの実現って向け、多家えどでがの<br/>場を提供します。⇒2面</li> </ul> |

### 2. 個人設定

パスワード、受信時間等を変更することができます。また、各メールマガ ジンの配信停止や、退会も個人設定から行うことができます。

| 1. 個人設定を変更する前に、パスワードを入<br>力し、「送信」ボタンを押します。                                                                                                 | 2. 個人設定画面が表示されます。                                                                                                    |
|----------------------------------------------------------------------------------------------------|----------------------------------------------------------------------------------------------------|
| ■ ***<br>広報ふじさわダイジェスト<br>◆ ハ・スワート * 確認<br>個人設定を変更する前にハ・<br>スワート * 確認を行います。<br>・・・・・・<br>送信<br>ハ*スワードを忘れてしまった方<br>は <u>こちら</u><br><u>戻る</u> | <ul> <li>・「加</li> <li>「二</li> <li>上本</li> <li>(個人設定)</li> <li>(一)</li> <li>(一)</li> <li>(二)</li> <li>(二)</li> <li>(二)</li> <li>(二)</li> <li>(二)</li> <li>(二)</li> <li>(二)</li> <li>(二)</li> <li>(二)</li> <li>(二)</li> <li>(二)</li> <li>(二)</li> <li>(二)</li> <li>(二)</li> <li>(二)</li> <li>(二)</li> <li>(二)</li> <li>(1)</li> <li>(1)<!--</th--></li></ul> |

□メールアドレス、パスワードの変更

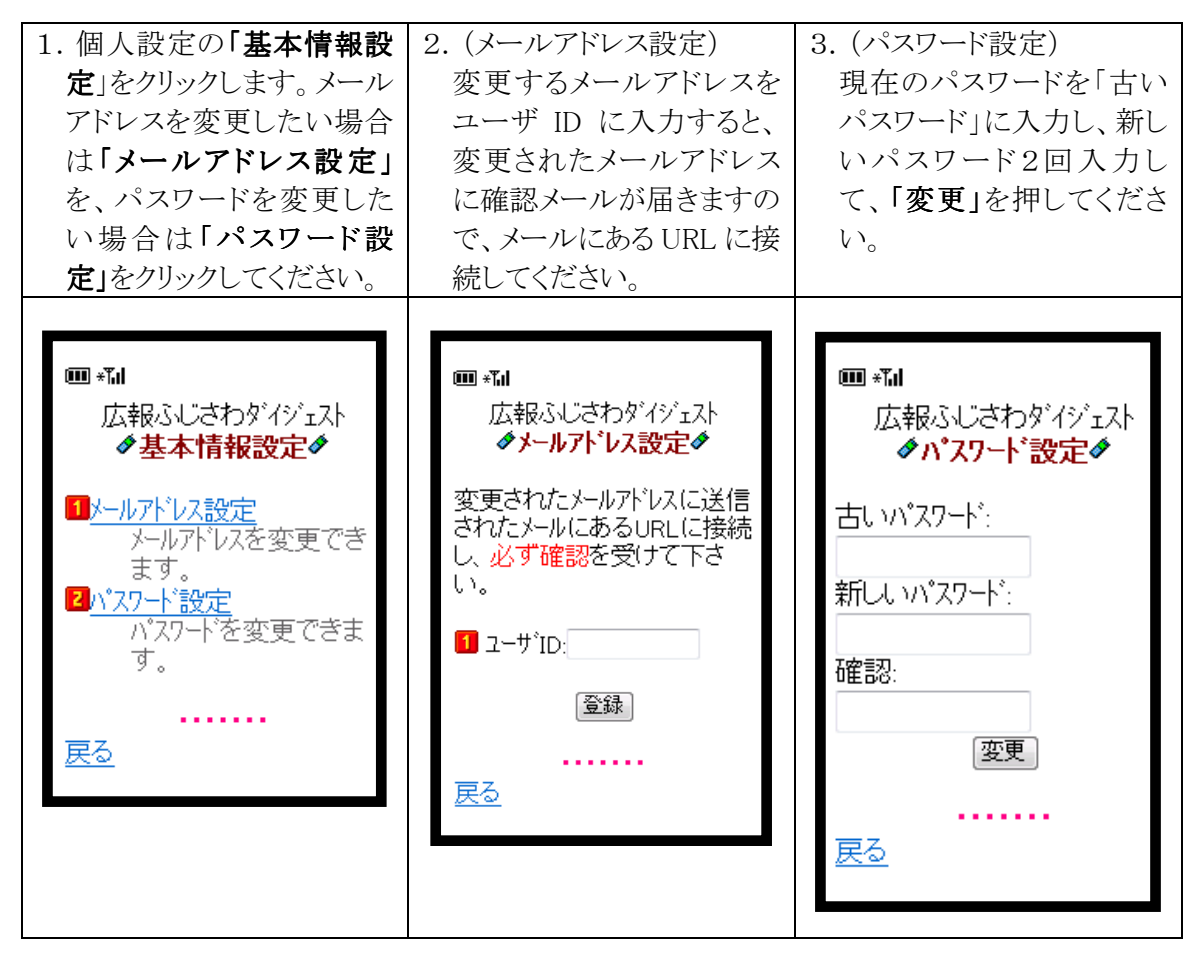

□受信方法設定

メールを受け取る時間と方法を変更することができます。

| ■ * <b>1</b><br>広報ふじさわダイジェスト<br>◆受信方法設定◆                                                                                                    | 個人設定の「 <b>受信設定」</b> をクリックしてください。<br>次の二つの方法で、情報を受信することができます。                                                                                      |
|----------------------------------------------------------------------------------------------------|----------------------------------------------------------------------------------------------------|
| 受信方法:<br>●リアルタイム<br>(配信されると直ちに受信) 8 ▼ :00~ 20 ▼ :00                                                                                                    | ○リアルタイム配信<br>指定の時間内に配信された情報は、直ちに届きます。<br>指定時間外の場合は、指定時間になると配信されま<br>す。                                                                            |
| <ul> <li>● ダイジェスト</li> <li>(要約したものを1日1回受信)</li> <li>● ▼.00頃 ■本文をつける</li> <li>設定</li> <li></li> <li><!--</th--><th><ul> <li>○ダイジェスト配信</li> <li>配信があった場合に一日一回、タイトルだけを受信</li> <li>することができます。</li> <li>「本文をつける」を選択した場合は、タイトルと本</li> <li>文の始めから80文字までが表示されます。</li> </ul></th></li></ul> | <ul> <li>○ダイジェスト配信</li> <li>配信があった場合に一日一回、タイトルだけを受信</li> <li>することができます。</li> <li>「本文をつける」を選択した場合は、タイトルと本</li> <li>文の始めから80文字までが表示されます。</li> </ul> |

□配信停止

選んだメールマガジンの配信を停止します。他のメールマガジンは受信可能で、 利用者の基本情報も削除されません。

| <ol> <li>個人設定の「配信停止」<br/>をクリックします。</li> <li>パスワードを入力し、「配<br/>信停止」のボタンをクリッ<br/>クします。</li> </ol>                                                                                  | 3. 「はい」をクリックします。                                                      | 4. 「配信を停止しました。」と<br>表示され、配信が停止され<br>ます。 |
|----------------------------------------------------------------------------------------------------|-----------------------------------------------------------------------|-----------------------------------------|
| ■ *11<br>広報ふじさわダイジェスト<br>◆配信停止◆<br>このメルマがからの情報歴記信<br>を停止する手続きを行いま<br>す。配信停止した後も、他の<br>メルマがは利用可能です。<br>下の欄にパスワードを入力後、<br>「配信停止」ボタンを押してください。<br>●パスワード<br>●・・・・・・<br>配信停止<br>配信停止 | ■ *11<br>広報ふじさわダイジェスト<br>�配信停止確認◆<br>配信を停止します。よろしい<br>ですか?<br>(はい いいえ | ■ *副<br>配信を停止しました。                      |

□パスワードを忘れた場合

パスワードを忘れた場合、次の操作によってご自身のパスワードを知ることができます。

| 1. 各メールマガジンの個人<br>設定の「パスワードを忘れ<br>てしまった方はこちら」をク<br>リックしてください。                                                                                                    | 2. メールアドレスを入力し<br>「送信」ボタンをクリックして<br>ください。                                                                                                    | 3. 次の画面が表示され、メ<br>ールが届きます。      |
|----------------------------------------------------------------------------------------------------|----------------------------------------------------------------------------------------------------|---------------------------------|
| <ul> <li>■ *11</li> <li>広報ふじさわダイジェスト</li> <li>クハ・スワート・確認</li> <li>個人設定を変更する前にハ・スワート・確認を行います。</li> <li>         パ、スワート・     </li> <li>         メパ、スワート・     </li> <li>         メリック・     </li> <li>         メリック・     </li> <li>         メリック・      </li> <li>         メリック・      </li> <li>         メリック・      </li> <li>         メリック・     <td><ul> <li>■ *祉</li> <li>広報ふじさわダイジェスト<br/>クパスワート、再送     </li> <li>パスワート、を忘れてしまった方<br/>は、登録メールアドレスを記入し<br/>て送信ホタンを押してくださ<br/>い。</li> <li>「ujisawa@so-ne<br/>送信</li> <li>反る</li> </ul></td><td>■ *1<br/>バスワード確認用メールを送<br/>信しました。</td></li></ul> | <ul> <li>■ *祉</li> <li>広報ふじさわダイジェスト<br/>クパスワート、再送     </li> <li>パスワート、を忘れてしまった方<br/>は、登録メールアドレスを記入し<br/>て送信ホタンを押してくださ<br/>い。</li> <li>「ujisawa@so-ne<br/>送信</li> <li>反る</li> </ul> | ■ *1<br>バスワード確認用メールを送<br>信しました。 |
| 4. メールが届いたら、URL<br>(httpで始まる文字列)を<br>クリックしてください。                                                                                                    | 5. メールアドレスとパスワード<br>が表示されます。                                                                                                    |                                 |
| ■ * III<br>ご登録いただいたメールアドレスと<br>パスワードを確認するためには、<br>以下のページを参照してください。<br>https://fuji-anshin.net/<br>magpage/servlet/<br>RegistrationService?OP=<br>PASSWORD&UID=27126&KEY=<br>8ff98436a801fb6e<br>このメールはふじさわメールマガジ<br>ン配信サービスから自動発信され<br>ています。<br>なお、このメールに直接返信しても<br>お返事できません。このメールに関<br>するお問い合わせは、<br>askmm@fuji-anshin.net<br>までお願<br>いします。<br>ふじさわメールマガジン配信サー<br>ビス<br>https://fuji-anshin.net/mm/                                                                                                    | ■ *1<br>広報ふじさわダイジェスト<br>ダハ <sup>*</sup> スワート <sup>*</sup> ダ<br>ご登録いただいたメールアドレス<br>とパスワート(は以下になりま<br>す。<br>メールアドレス:<br>fujisawa@so-net.ne.jp<br>パスワート <sup>*</sup> : 12345678       |                                 |

## 6. 地図を使っての情報検索

住所検索や施設検索で地図を表示して、周辺の施設を見ることができます。

| <ol> <li>各メールマガジンのトップ<br/>ページの「地図」をクリック<br/>します。</li> <li>地図メニューが表示されま<br/>す。「住所検索」では、選<br/>択した住所の周辺地図を<br/>表示します。</li> <li>「施設検索」では、選択し<br/>た施設を中心とした地図を<br/>表示します。</li> </ol> | <ul> <li>3. (施設検索の場合)</li> <li>・矢印をクリックすると、その方向に地図が移動します。</li> <li>・「広域」または「詳細」をクリックすることで、地図を拡大・縮小することができます。</li> <li>・地図上に施設アイコンが表示され、地図範囲内にある施設情報のリストが表示されます。</li> <li>・リストの「中心表示」アイコンをクリックすると、その施設を中心に地図が表示されます。</li> <li>・リスト横の「詳細表示」アイコンをクリックすると、詳細情報が表示されます。</li> </ul> |  |
|----------------------------------------------------------------------------------------------------|----------------------------------------------------------------------------------------------------|--|
| <ul> <li>■ ***</li> <li>▲ 広報ふじさわダイジェスト</li> <li>◆ 地図メニュー◆</li> <li>● 注所検索</li> <li>● 施設検索</li> <li>● アる</li> </ul>                                                              |                                                                                                    |  |

## 7. 退会

ふじさわメールマガジン配信サービスから退会します。また、利用者基本情報もこのシステムから削除されます。

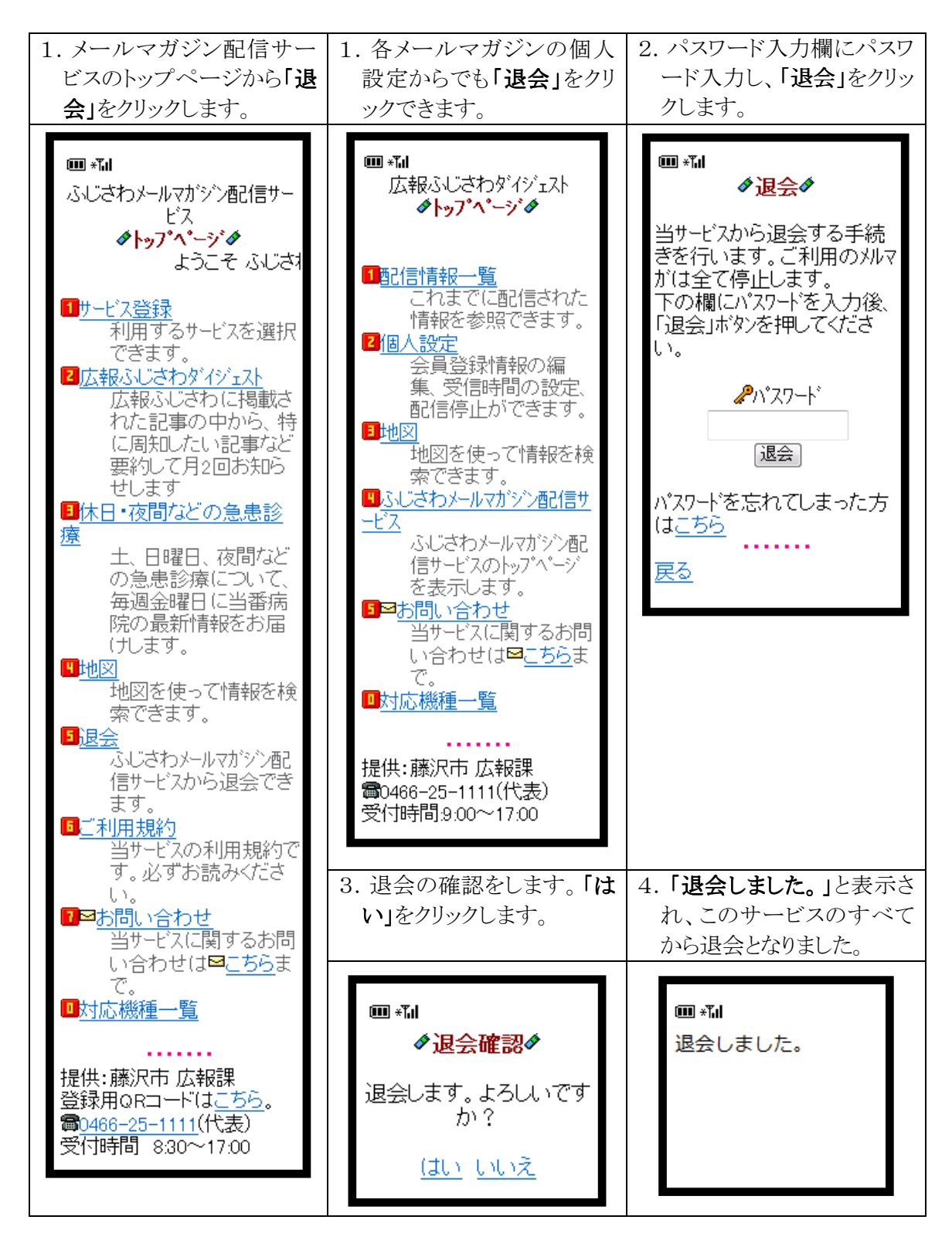